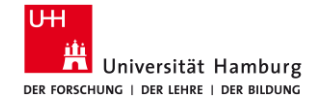

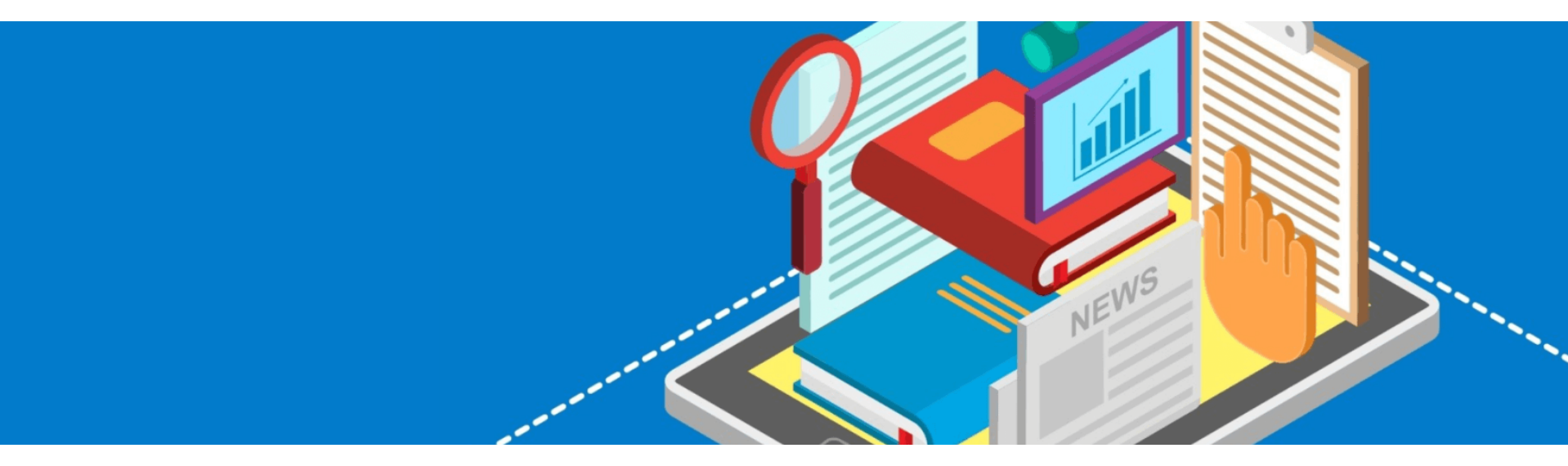

Library for the faculties Business, Economics, and Social Sciences and Business Administration

# **Reference Manager Citavi**

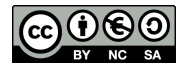

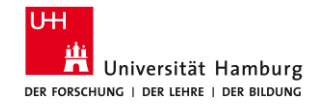

# Agenda

- Survey: Starting Point
- Overview of reference management programs
- Hands-on exercises with Citavi
  - Capture references (5 exercises)
  - Organize references (3 exercises)
  - Citing with Citavi (2 exercises)
- Questions & Feedback

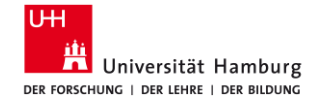

# **Reference manager (in general)**

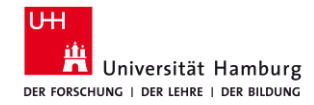

## **Available reference management programs (RM)**

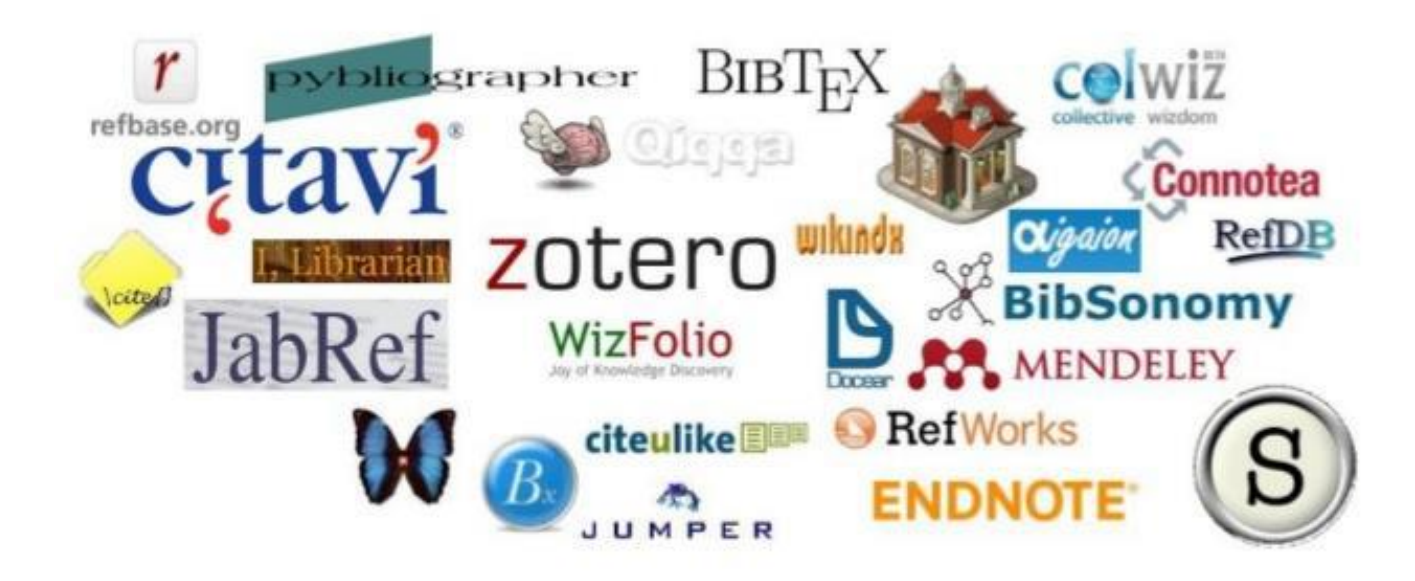

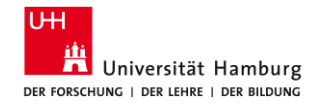

# **Advantages of using RM**

- LVP always with you & nothing gets lost!
- Fast storage & quick retrieval of literature.
- Storage of digital full texts
- Individual sorting of titles
- 1000's of standardized citation styles → uniform presentation
- Automatic comparison of cited literature with literature list

1.06.2023

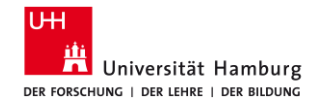

# Which reference management program suits me?

- Operating system: Windows or MAC or other
- Mobility / sharing: Local/web-based/cloud/team or individual work
- Functionality: Reference management program plus?
- **Department/academic area:** Low-threshold support
- License: Which programs are licensed at my university?

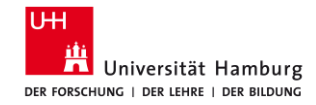

# Citavi

- Citavi desktop/Cloud:
  - Windows only
  - Installation necessary
- Teamwork possible
- Only compatible with Word
- UHH license

- Citavi-Web:
  - Windows, Mac & Linux
  - Installation not necessary
- Teamwork possible
- Compatible with: Word & GoogleDocs
- Not licensed at the UHH

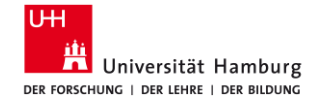

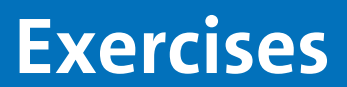

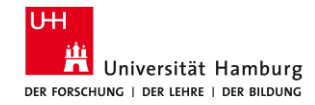

# How to install Citavi (at home!)

### Software and license

Information about the installation can be found on the <u>website of the RRZ</u> of the UHH (German only) or in the following tutorial: <u>YouTube Tutorial</u> (0-1:40 Min).

### **Citavi Picker**

Also install the <u>Citavi Picker</u> in the Firefox browser.

### Citavi Plug-in in Word

The Citavi plug-in should now automatically appear in the top right corner of Word.

1.06.2023

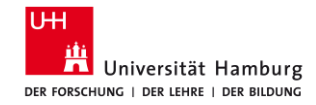

# **Change the language settings**

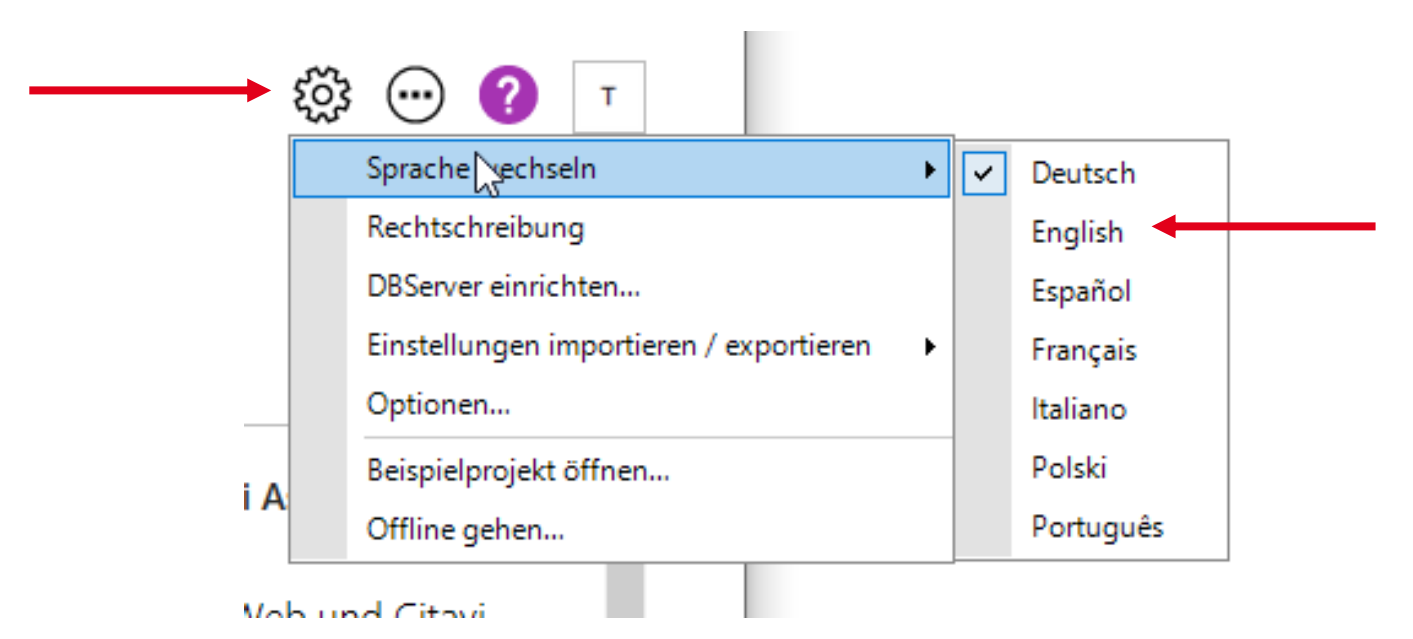

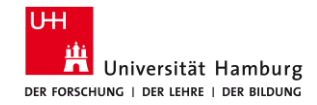

# Start your first project

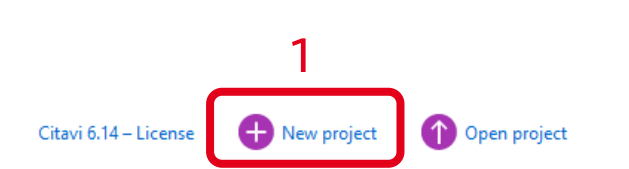

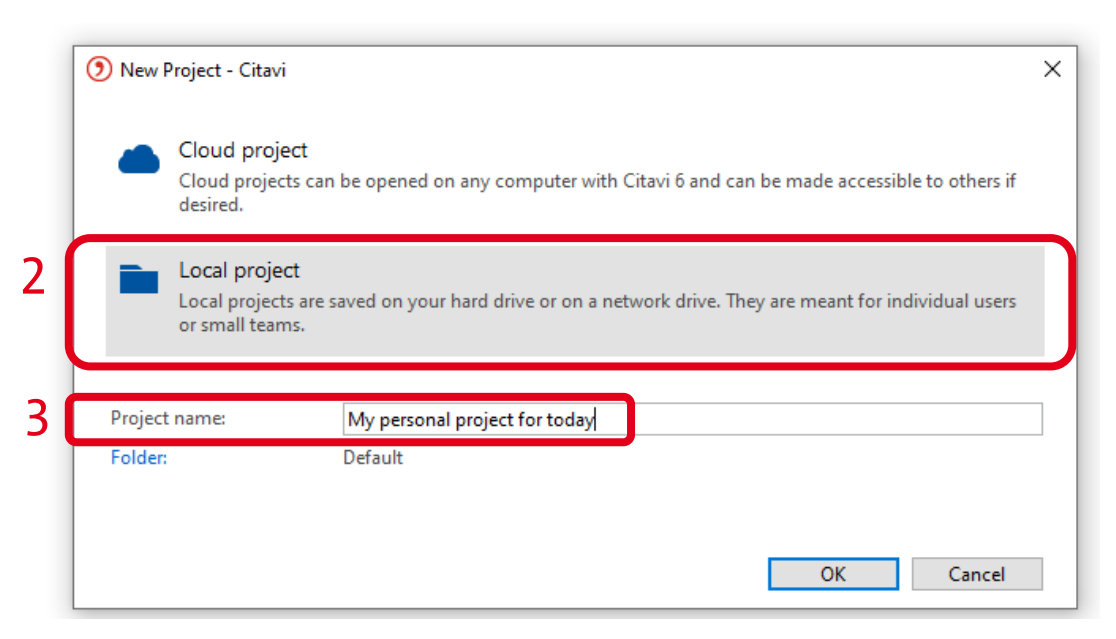

1.06.2023

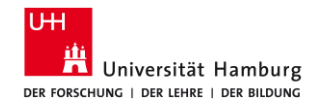

# **Activate the Citavi Picker in Firefoxbrowser**

- 1) Open the settings menu in Firefox
- 2) Choose "Add-ons & themes"
- 3) Choose "Extensions" in menu on the left
- 4) Install and enable the "Citavi Picker", if not yet enabled

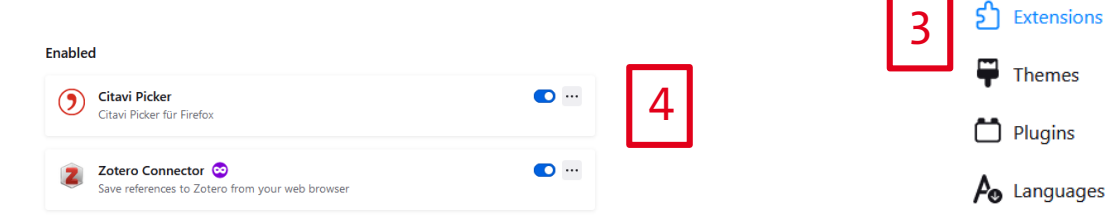

|     |                       | 1                 |
|-----|-----------------------|-------------------|
| ir  | ☆ ♥                   | 坐 Z 🧿 式           |
| i   | Adobe Acrobat zu Fire | fox hinzugefügt 💧 |
| - 1 | Sync and save data    | Anmelden          |
|     | New tab               | Strg+T            |
|     | New window            | Strg+N            |
|     | New private window    | Strg+Umschalt+P   |
|     | Bookmarks             | >                 |
|     | History               | >                 |
|     | Downloads             | Strg+J            |
| _   | Passwords             |                   |
| 2   | Add-ons and themes    | Strg+Umschalt+A   |

### Reference management with Citavi , Library WISO/BWL

Recommendations

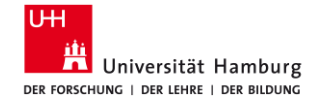

# **Capture references**

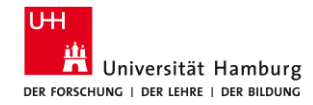

## **Practice Sheet**

Download the practice sheet from the Bib WISO/BWL website:

https://www.wiso.uni-hamburg.de/bibliothek/service/beratung-undschulungen/materialien/lvp-citavi-6-exercises-sose-23.pdf

### Schulungsunterlagen

- Installation und Lizensierung (PDF) (Stand: August 2022)
- Alle Übungen der Schulung (PDF) (Stand: August 2022)
- Practice Sheet Workshop (PDF) (Stand: Juni 2023)
- <u>Beispiel-PDFs zum Hochladen</u> (ZIP-Datei)
- Folien der Schulung (PDF) (Stand: April 2023)

1.06.2023

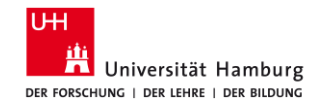

# **Capture references with the Citavi Picker (Exercise 1)**

"Pick" titles by clicking the Citavi sign next to the ISBN number: In Katalog*plus* 

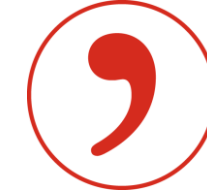

Girl, Woman, other by Bernadine Evaristo

In the Campus-Catalogue:

Kein Kapitalismus ist auch keine Lösung by Ulrike Herrmann

At the online bookstore Buchhandel.de:

Swing Time by Zadie Smith

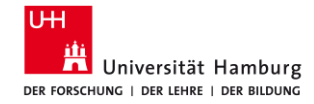

# **Capture references with the Citavi Picker**

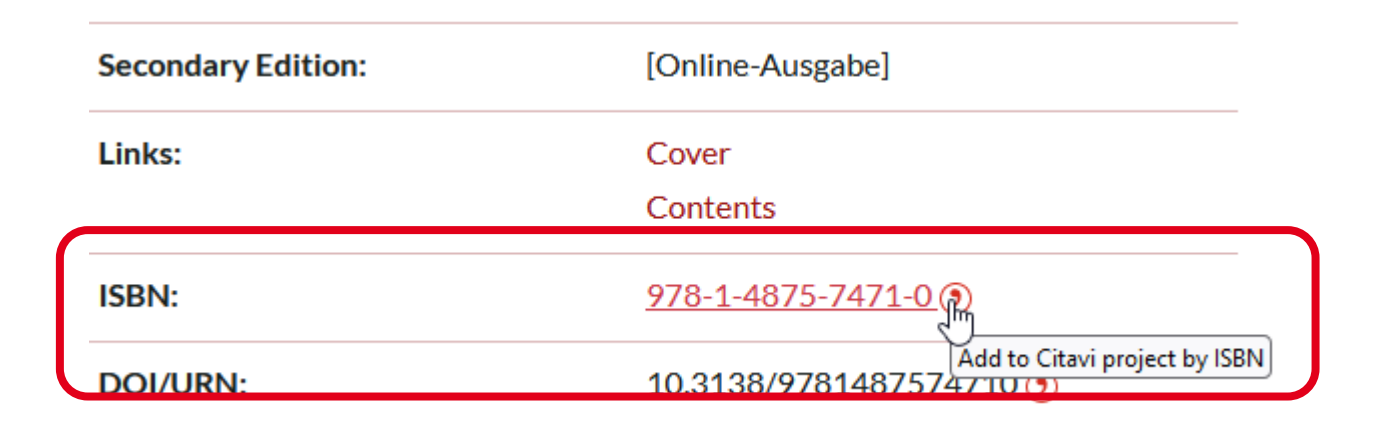

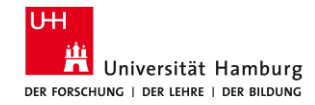

# **Capture titels via ISBN oder DOI – number (Exercise 2)**

Capture references using the "magic wand" function in Citavi.

🔨 🛛 ISBN, DOI, other ID

ISBN: 9781119789758 | 9783030271909 | 9781642593969 DOI: 10.3390/ijerph15040816 | 10.1007/978-981-15-3473-7\_6 10.1007/978-3-031-10437-4\_8

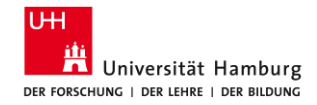

## **Capture titels via ISBN oder DOI – number**

|                                                | Retrieve reference by ID - Cloud project - Citavi                                            | ×                                                                                                    |
|------------------------------------------------|----------------------------------------------------------------------------------------------|----------------------------------------------------------------------------------------------------|
| File Edit View References Citation Lists Tools | Retrieve references by identifier Manual entry: 9783030271909 Import file Add Identifier Add | X<br>Manual entry<br>Type a single identifier (ISBN,<br>DOI, or PubMed ID) and press<br>Enter or click Add.<br>Searching in:<br>• GBV Gemeinsamer<br>Bibliotheksverbund<br>• Osterreichischer<br>Bibliothekenverbund<br>Gesamtkatalog<br>• Schweizerische<br>Nationalbibliothek<br>• Deutsche<br>Nationalbibliothek<br>• The British Library<br>• Library of Congress |
|                                                | Add to project Close                                                                         | Click here to select other catalogs.                                                                                                    |

1.06.2023

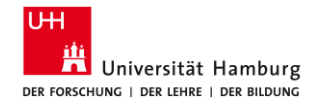

# Find and download full text

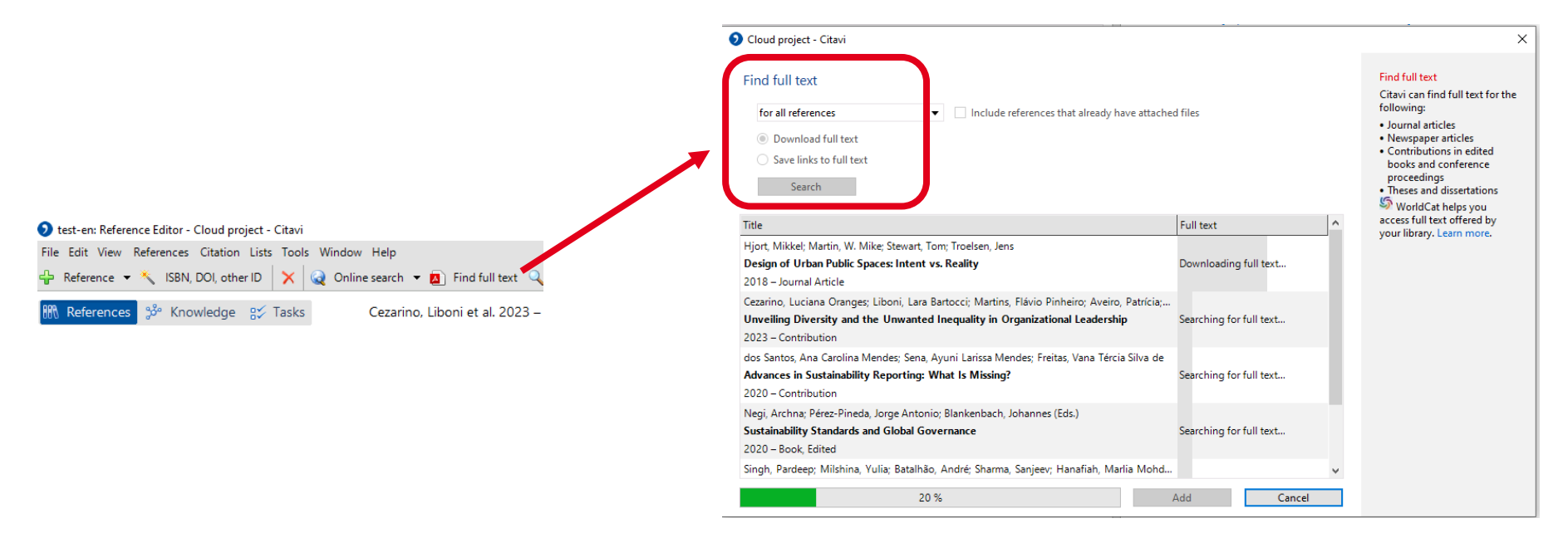

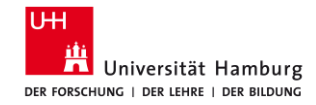

# **Upload PDFs**

- Drag and drop PDFs from storage (drive, USB, cloud) to the first column of your Citavi project.
- After a few seconds, Citavi displays the reference.
- Verify that Citavi has transferred all the title data.
- If necessary, complete the data manually.

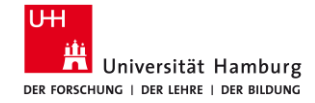

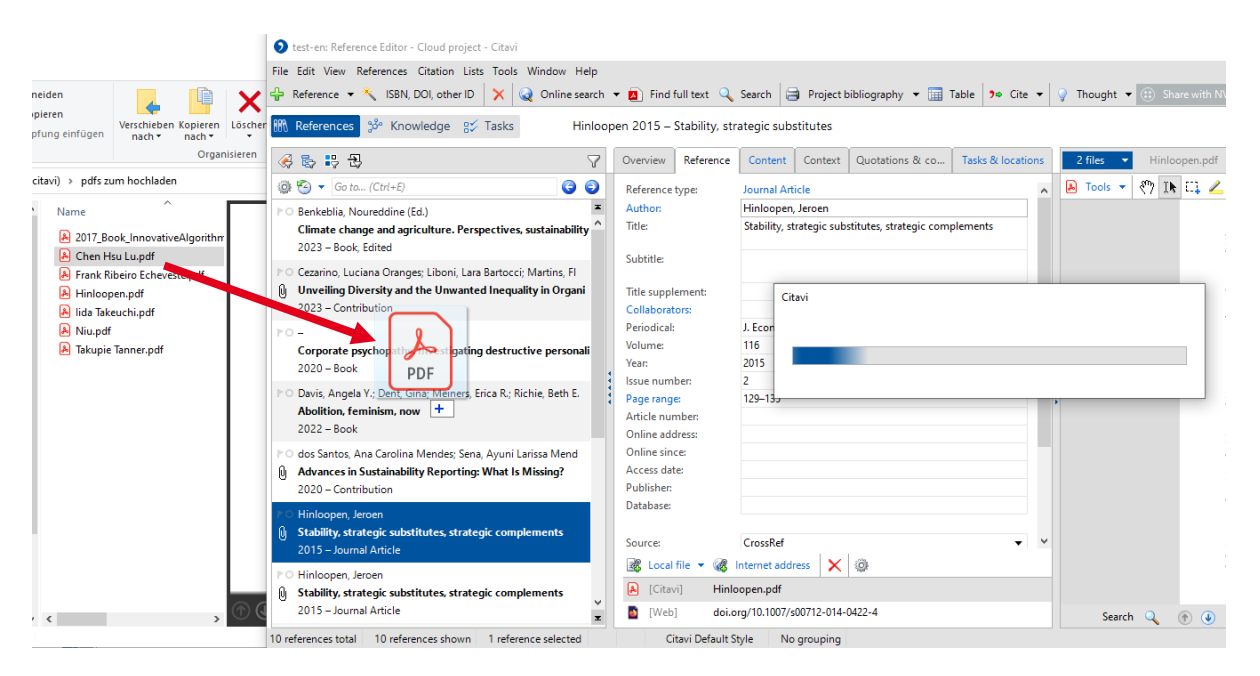

1.06.2023

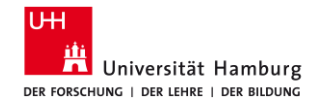

# **Import individual titles from databases**

 Import individual titles from databases by "picking" the DOI: Example "Business Source Complete"

#### 12. Tabloid Tales: How the British Tabloid Press Shaped the Brexit Vote.

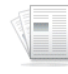

By: Simpson, Kathryn; Startin, Nick. Journal of Common Market Studies. Mar2023, Vol. 61 Issue 2, p302-322. 21p. 6 Charts, 1 Graph DOI: 10.1111/jcms.13386

Subjects: Public opinion polls; Public opinion; Marketing Research and Public Opinion Polling; Brexit Referendum, 2016; Tabloid newspapers; Referendum

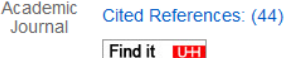

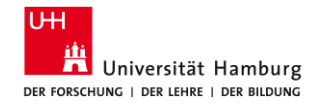

# **Import watch lists from databases**

- Save articles in the watch list during your research
- Then import the entire watchlist into Citavi at once
- Example: Business Source Complete
- Attention:
  - Watch lists look different in in different databases
  - Choose the format "Citavi" or "RIS" for importing

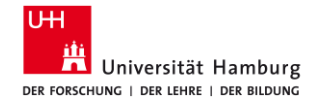

| ← → C             | C A 🕫 https://web-1s-1ebscohost-1com-1003923tj0177.emedien3.sub.uni-hamburg.de/ehost/delivery?vid=5&sid=218b8840-326a-4f57-b82f-58d16653f553%40redis                                                                                                    | ☆ ♡                                                                | ± 2   |
|-------------------|----------------------------------------------------------------------------------------------------|--------------------------------------------------------------------|-------|
| New Search        | Publications Company Information Thesaurus Cited References More •                                                                                                    | Ompleted — 11.8 KB                                                 | ן ges |
| EBSCOhost<br>Save | Export Manager ®                                                                                                    | Davinci_Kesolve_18.1.4_windows.zip<br>Failed<br>Show all downloads | ;     |
|                   | ave       Save citations to a file formatted for: <ul> <li>Direct Export in RIS Format (e.g. CITAVI, EasyBib, EndNote, Pro</li> <li>Direct Export in RIS Format (e.g. CitaVis, EasyBib, EndNote, Pro</li> <li>Citations in XML format</li> <li>Citations in BibTeX format</li> <li>Citations in BibTeX format</li> <li>Citations in MARC21 format</li> <li>Direct Export to RetWorks</li> <li>Direct Export to EasyBib</li> <li>Download CSV</li> <li>Direct Export to NoodleTools</li> </ul> | Cite, Reference Manager, Zotero)                                   |       |

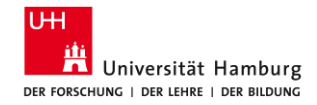

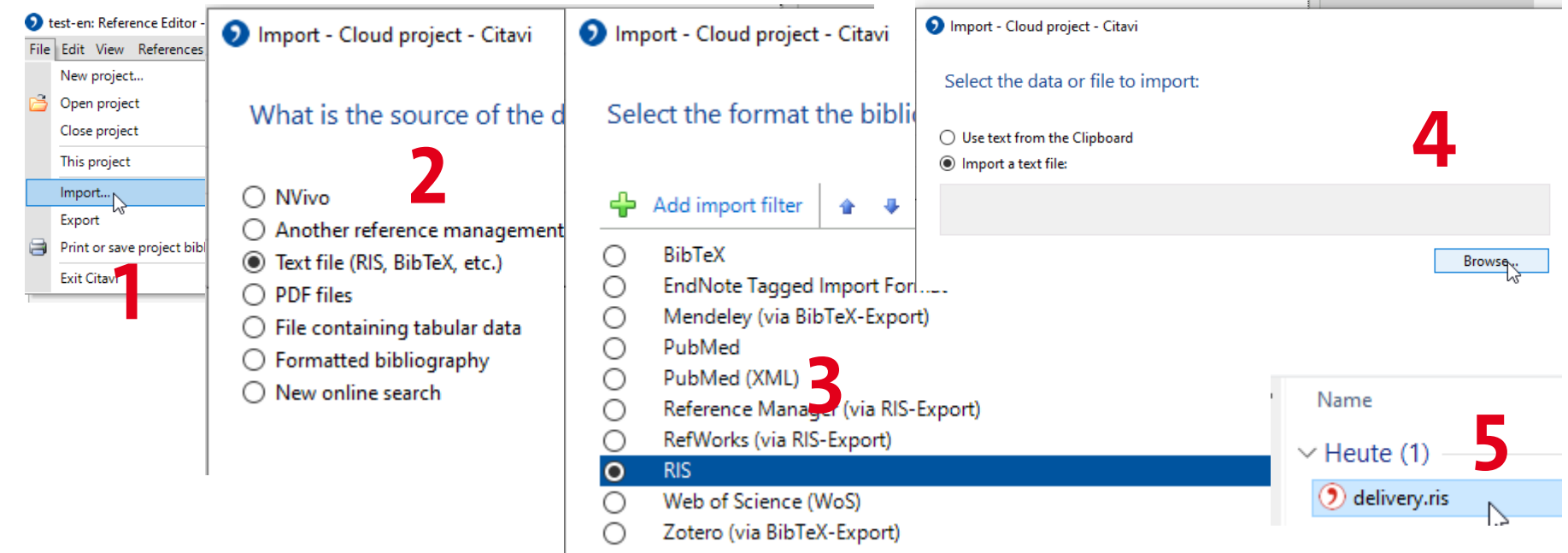

1.06.2023

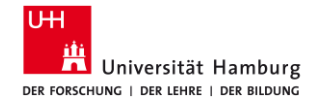

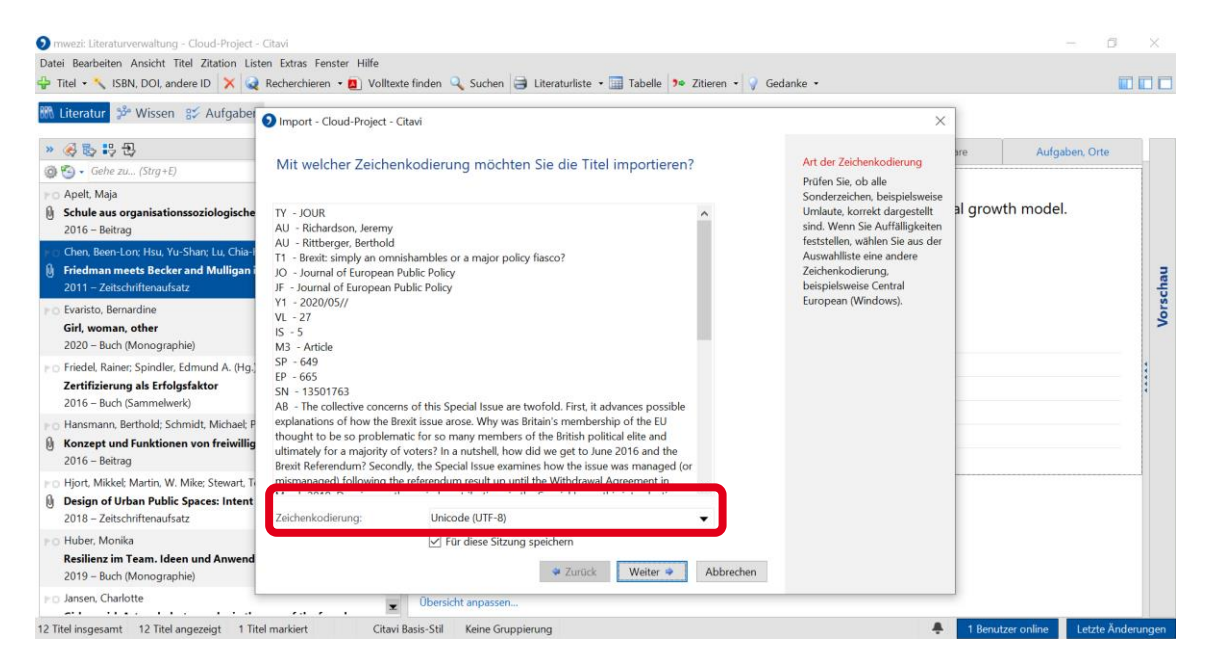

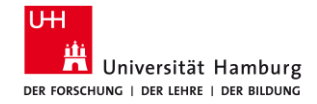

| 🜖 test-en: Import - Cloud project - Citavi    |                                                                                        | - 🗆 ×                                                                                                    |
|-----------------------------------------------|----------------------------------------------------------------------------------------|----------------------------------------------------------------------------------------------------|
| 🗐 Save search 🗙 🌯 🖫                           |                                                                                        |                                                                                                    |
| Import<br>File import: delivery(4).ris<br>RIS | 3 references<br>3 / 3 3 references imported successfully.                              | Import<br>To add all displayed<br>references to your project,<br>click Add to project.<br>To add specific references<br>only, first select the<br>corresponding checkboxes<br>and then click Add to<br>project. |
| Author or editor Year                         | Title Duplicate                                                                        |                                                                                                    |
| 🗈 🗌 Alpan, Başak Zeynep 2017                  | 'Hızla Geçen Otobüsle 💿 Cloud project - Citavi                                         | ×                                                                                                    |
| <ul> <li></li></ul>                           | Politik riskin hisse sene<br>Include additional information:<br>Türkiye ve Dünya Hisse |                                                                                                    |
|                                               | Keywords                                                                               | Cancel                                                                                                    |
|                                               | Import again Add to project Close                                                      |                                                                                                    |

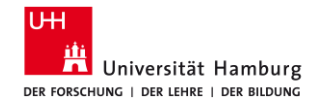

# Enter title manually (if there is no other way...)

- Click "+ Reference"  $\rightarrow$  A new window opens
- Select the appropriate reference type and click OK
- Enter the necessary title data manually
- Attention:
  - Name always in this order: Last name, First name
  - Blue font indicates links, not mandatory fields!

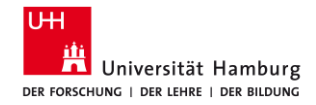

## **Enter title manually 1**

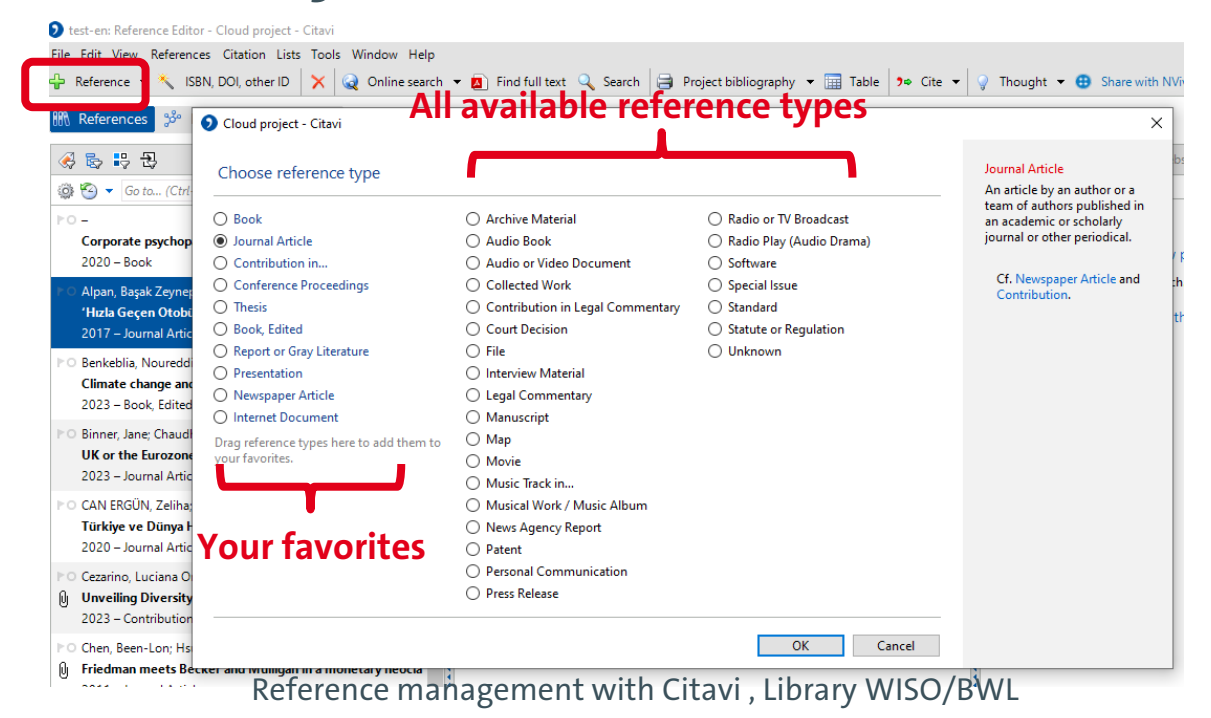

1.06.2023

31

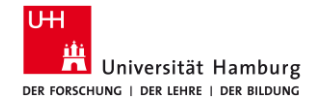

## **Enter title manually 2**

#### test-en: Reference Editor - Cloud project - Citavi File Edit View References Citation Lists Tools Window Help 🜂 ISBN, DOI, other ID 🛛 🗙 😡 Online search 👻 🛐 Find full text 🔍 Search 🗦 Project bibliography 👻 🥅 Table 🍚 Thought 💌 🗭 Reference 🔻 References 🧩 Knowledge 🛒 Tasks New reference Content Context Quotations & co... Tasks & locations 😸 😓 😓 😓 $\nabla$ Overview Referen 🎯 🎦 🔻 Go to... (Ctrl+E) 00 Reference type: Book Author: ≥0 -Title: Corporate psychopathy. Investigating destructive personali 2020 - Book Subtitle: Alpan, Başak Zeynep 'Hızla Geçen Otobüslerin Ardında Benzeşmek/ Keşke Yalnı Title supplement 2017 - Journal Article Collaborators: Add data Organization: ▷ Benkeblia, Noureddine (Ed.) Year: Climate change and agriculture. Perspectives, sustainability Place of publication manually 2023 - Book, Edited Publisher: Binner, Jane; Chaudhry, Sajid M.; Swofford, James L.; Tong, Number of volum UK or the Eurozone: which common currency area can wor Edition: 2023 - Journal Article Series title: -▷ CAN ERGÜN, Zeliha; KARABIYIK, Can Volume in the seri ISBN: Türkiye ve Dünya Hisse Senedi Piyasaları Arasındaki Getiri Medium: 2020 - Journal Article Online address: Cezarino, Luciana Oranges; Liboni, Lara Bartocci; Martins, Fl. Access date: Unveiling Diversity and the Unwanted Inequality in Organi 2023 - Contribution Source: . ▷ Chen, Been-Lon: Hsu, Yu-Shan: Lu, Chia-Hui More fields... Friedman meets Becker and Mulligan in a monetary neocla

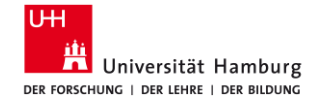

# **Organize references**

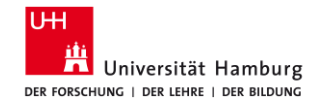

# **Create an outline (with categories)**

- Switch to the *Knowledge* tab in the *References | Knowledge | Tasks* menu.
- In the menu that appears below select the option *Show category column*.
- With the *categories* and *subcategories* you can now create an outline for your academic paper.

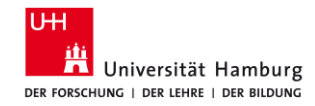

# **Exercise 1: Create an outline**

- Introduction
- 2 Main part
  - 2.1 Chapter
    - 2.1.1 Chapter
    - 2.1.2 Chapters
  - 2.2 Chapter
  - 2.3 Chapter
- 3 Conclusion

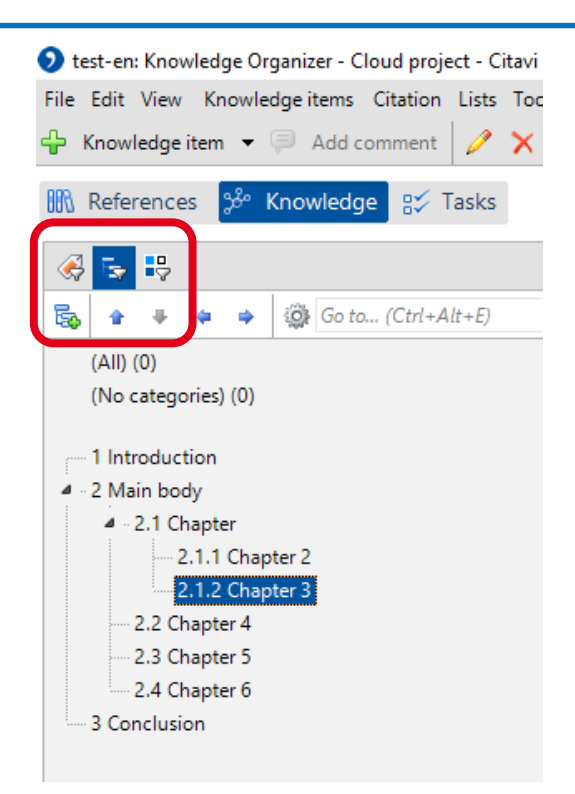

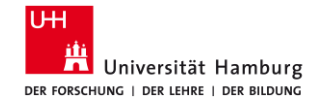

# **Capture text excerpts from PDF files (Direct quotation 1)**

- Switch to the *References* tab in the menu *References | Knowledge | Tasks* menu.
- Select a title with PDF attachment.
- Edit the PDF in the right column.
- Highlight a short text passage in the PDF file and then click *Direct quotation* in the new menu that appeared above.

1.06.2023

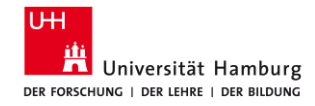

# **Capture text excerpts from PDF files (Direct quotation 2) 1**

- The captured quote is displayed in the middle column. Important: Add the quotation marks!!!
  - The small blue arrow opens the quote in a separate window.

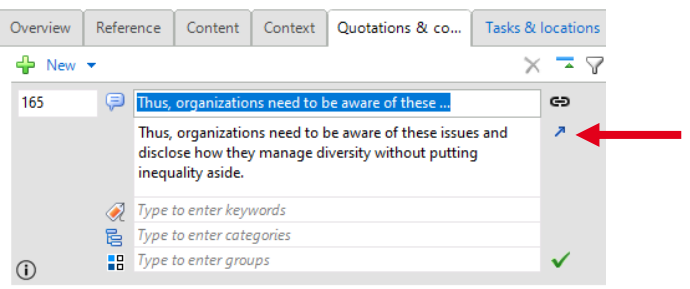

 Add the quotation marks, page number, and category (bullet point) here if necessary.

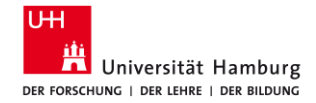

### **Capture text excerpts from PDF files (Direct quotation 2) 2**

| File Edit View References Citation Lists Tools Window Help  Reference  Station Lists Tools Window Help  Reference  Station Lists Tools Window Help  Reference  Station Lists Tools Window Help  Reference  Station Lists Tools Window Help  Reference  Cetarino, Liboni et al. 2023 - Unveiling Diversity and the Unvanted  Reference  Cetarino, Liboni et al. 2023 - Unveiling Diversity and the Unvanted  Reference  Cetarino, Liboni et al. 2023 - Unveiling Diversity and the Unvanted  Reference  Cetarino, Liboni et al. 2023 - Unveiling Diversity and the Unvanted  Reference  Cetarino, Liboni et al. 2023 - Unveiling Diversity and the Unvanted  Reference  Cetarino, Liboni et al. 2023 - Unveiling Diversity and the Unvanted  Reference  Cetarino, Liboni et al. 2023 - Unveiling Diversity and the Unvanted  Reference  Cetarino, Liboni et al. 2023 - Unveiling Diversity and the Unvanted  Reference  Cetarino, Liboni et al. 2023 - Unveiling Diversity and the Unvanted policy  Reference  Cetarino, Liboni et al. 2023 - Unveiling Diversity and the Unvanted policy  Reference  Cetarino, Liboni et al. 2023 - Unveiling Diversity and the Unvanted policy  Reference  Reference  Cetarino, Liboni et al. 2023 - Unveiling Diversity and the Unvanted policy  Reference  Reference  Referenc | 🕥 test-en: Reference Editor - Cloud project - Citavi                                                                                                    |                                                                                                    | -                                                                                                    | - 🗆 🗙                  |
|----------------------------------------------------------------------------------------------------|----------------------------------------------------------------------------------------------------|----------------------------------------------------------------------------------------------------|----------------------------------------------------------------------------------------------------|------------------------|
| Acterence      San, DOL other D     X     Q     Online search      Q     Project bibliography      Table     Y     Project bibliography     Table     Y     Project bibliography     Table     Project bibliography     Table     Project bibliography     Table     Project bibliography     Table     Project bibliography     Table     Project bibliography     Table     Project bibliography     Table     Project bibliography     Table     Project bibliography     Table     Project bibliography     Table     Project bibliography     Table     Project bibliography     Table     Project bibliography     Table     Project bibliography     Table     Project     Project     Project     Proje       | File Edit View References Citation Lists Tools Window Help                                                                                                    |                                                                                                    |                                                                                                    |                        |
| References       % Knowledge       % Tasks       Cezarino, Liboni et al. 2023 – Unveiling Diversity and the Unwanted         References       % Knowledge       % Tasks       Overview       Reference       Context       Quotations & co       Tasks & locations       Z files       Cezarino, Liboni et al. 2023 - Unveiling Diversity and the Unwanted, pdf         Image: Solution of the solution of the solution of t                                                                                                    | 🖞 Reference 👻 🔧 ISBN, DOI, other ID 🛛 🗙 🥥 Online searc                                                                                                    | h 🔻 🙆 Find full text 🔍 Search 🚽 Project bibliography 👻 🔚 Table 🥍 Cite 👻 🦞 Thought 👻 🤀 Share with NVi                                                                                                    | vo                                                                                                    |                        |
| Image: Section of the processing of the processing of the procesing of the processing of the processing of                                 | References 🐉 Knowledge g Tasks Ceza                                                                                                    | rino, Liboni et al. 2023 – Unveiling Diversity and the Unwanted                                                                                                    |                                                                                                    |                        |
| Corrorate exchange from the rescale of a Correct sport name of the server of these      Corrorate exchange from the rescale of a Correct sport name of the server of these      Corrorate exchange from the rescale of a Correct sport name of the server of these      Corrorate exchange from the rescale of a Correct sport name of the server of the server of the serv                  | 8 🕏 🕄 🕄 🗸                                                                                                    | Overview Reference Content Context Quotations & co Tasks & locations 2 files 💌 Cezarino, Liboni                                                                                                    | et al. 2023 - Unveiling Diversity and the Ur                                                                                                    | nwanted.pdf 🛛 🕻        |
| Concrete psychostby Investigation destructive personal                                                                                                    | Go to (Ctrl+E)     Go to (Ctrl+E)     Go     Go | 🖕 New 👻 📉 📯 🔁 Tools 👻 🖑 🗈 🛄 🚄 .                                                                                                    | 2                                                                                                    | 5.7<br>K 3             |
| 2020 – Book Ihus, organizations need to be aware of these issues and<br>disclose how they manage diversity without putting<br>inequality adde                                                                                                    | PO –<br>Corporate psychopathy. Investigating destructive personali<br>2020 – Book                                                                                                    | 165 Intus, organizations need to be aware of these P C9 of its work to be aware of these subscriptions of the subscription of the subscription        | Access is not inclusion: the company may even have half<br>een, but they may receive lower wages, be the least repre-<br>titions, and experience higher turnover. Blez et al. (2018)                                                                                                    | ^                      |
| Pro Apan, Bagak Zeynep                                                                                                    | <ul> <li>Alpan, Başak Zeynep</li> <li>'Hızla Geçen Otobüslerin Ardında Benzes</li> <li>2017 – Journal Article</li> <li>File Edit View Fi</li> </ul>                                                                                                    | n "Thus, organization" - Cloud project - Citavi - X                                                                                                    |                                                                                                    |                        |
| Climate change and agriculture. Perspect       2023 - Book, Edited       2023 - Book, Edited       201 ( ) ( ) ( ) ( ) ( ) ( ) ( ) ( ) ( ) (                                                                                                    | ►O Benkeblia, Noureddine (Ed.)<br>Climate change and agriculture. Perspec<br>2023 – Book, Edited                                                                                                    | u) (V) Seggee UI ▼ 9 ▼ B / U A 큵 汪 汪 淳 禄 ❤ ・ nymat<br>                                                                                                    | the Unwasted Inequality in Organizational Leadership 165<br>nder gaps regarding women in dimensions like presence,<br>soutism companies. The same frame of "present yet under-<br>initiations with the source information method."                                                                                                    |                        |
| Caratino, Liboni et al. 2023 – Unveiling Diversity and the Unwanted     Ge     Quotation Text     Vious 3700, Unit Rece Marcine game in the second to be assore the second to be assored to be assored to be assored       | Binner, Jane; Chaudhry, Sajid M.; Swofford,<br>UK or the Eurozone: which common curr<br>2023 – Journal Article     Type:                                                                                                    | et al. 2023 - Unveiling Diversity and the Unwanted GB Quotation Text Place & direct quotation in Place and effect quotation in Place and effect quotation in    | anyounds with special meets, different generatives, control<br>edu, 2016).<br>red to be aware of these issues and disclose how they man-<br>itting inequality uside. This can be done through sustain-<br>ith frameworks, guidelines, metrics, and precedural justice<br>et together policy, practices, and signal commitment expos-                                                                      |                        |
| Core statement: Thus, organizations need to be aware of these     Core statement: Thus, organizations need to be aware of these summers of these summers and these summers of these summers of these summers of these summ          | CAN ERGÜN, Zeliha; KARABIYIK, Can     Türkiye ve Dünya Hisse Senedi Piyasaları     2020 – Journal Article     Text:                                                                                                    | Thus, organizations need to be aware of these Thus, organizations need to be aware of these issues and disclose how they Thus, organizations need to be aware of these issues and disclose how they Thus, organizations need to be aware of these issues and disclose how they Thus, organizations need to the avare of these issues and disclose how they Thus, organizations need to the avare of the avare of the avare of th         | vy, therefore influencing deeper and surface levels of diver-<br>of way.<br>g Initiative (GRI) is widely used, and it is the best-known<br>model (Alaraji & Aljatishik, 2020). However, adherence to<br>mergions, such as Latin America, is still thing Brazili is the<br>global ranking, just after the United States and Spain (GRI,<br>role in the coronomic and political context of lobality: at the |                        |
| Cesarino, Luciano Orangez, Liboni, Lara Bar     Unveiling Diversity and the Unwanted In     2023 – Contribution     Page range:     165     165     165                                                                                                    | Cezarino, Luciana Oranges; Liboni, Lara Bar<br>Unveiling Diversity and the Unwanted In<br>2023 - Contribution     Page range:                                                                                                    | develop whole parting integrang whole     quatation in single     "Safet wrote, "Three     analys     f55     concerts for any for any fo         | jing economy with high levels of unemployment, poverty,<br>licies for diversity are still unclear in the Brazilian manage-<br>& Irigany, 2009; therefore, it is critical to understand how<br>are being developed toward diversity and equality. Building<br>equality, signaling and legitimacy theory, considering the<br>desares of the CII for Brazilian context, this study comes                     |                        |
| P ⊂ Onen, Been-Lon, Hau, Yu-Shant, Lu, Chia-H. Keywords                                                                                                    | <ul> <li>Chen, Been-Lon; Hsu, Yu-Shan; Lu, Chia-Hi</li> <li>Friedman meets Becker and Mulligan in :<br/>2011 – Journal Article</li> <li>Keywords: Categories:<br/>Groups:</li> </ul>                                                                                                    | 1 Introduction Overlap of the second second se                                                                                                    | stim: "Are diversity indicators of GRI related to diversity<br>corporate?"<br>between GRI indicators for diversity in Brazilian compa-<br>f women, indigenous, elderly, young, and Afro-descendant<br>f women, indigenous, elderly, young, and Afro-descendant<br>report, diversity policy indicator is composed of the wage<br>cases of discrimination. rate, barasoment, are and conder                 |                        |
| Cleilk Andreg' Gursher, Oleg: Hamza, Sart     D     OK Cancel     "It is important [] to     morphism, and drom markets. There unable significants     morphism, and drom markets. There unable significants     morphism, and drom markets. There unable significants     morphism, and drom markets. There unable significants     morphism, and drom markets. There unable significants     morphism, and drom markets. There unable significants     morphism, and drom markets. There unable significants     morphism, and drom markets. There unable significant     morphism, and drom markets. There unable significant     morphism, and drom markets. There unable significant     morphism, and drom markets. There unables of the and     morphism, and drom markets. There unables of the and     morphism, and drom markets. There unables of the and     morphism, and drom markets. There unables of the and     morphism, and drom markets. There unables of the and     morphism, and drom markets. There unables of the and     morphism, and drom markets. There unables of the and     morphism, and and drom markets. There unables of the and     morphism, and and drom markets. There unables of the and     morphism, and and drom markets. There unables of the and     morphism, and and drom markets. There unables of the and     morphism, and and and and and and and and and     morphism, and and and and and and     morphism, and and and and and and     morphism, and and and and and     morphism, and and and and and     morphism, and and and and     morphism, and and and and and and     morphism, and and and and and and and     morphism, and and and and and and     morphism, and and and and and and and     morphism, and and and and and and     morphism, and and and and and and     morphism, and and and and and and and and and and                                                                                                    | PO Cieślik, Andrzej; Gurshev, Oleg: Hamza, Sar<br>Between the Eurozone crisis and the Bre<br>2022 – Journal Article                                                                                                    | OK Cancel "It is important [] to import<br>evaluate the experiment y put of<br>the activity of the second second seco | ition, and other minorities. These variables together com-<br>cy indicator. We assume companies that report GRI will<br>muance in the leadership policy indicators. However, we<br>zent this influences its natural leadership diversity and how<br>amption that leaders act as a proxy for DEM in an SHRM<br>textial of concistent circulation and locitimezer.                                          |                        |
| Davis, Angela Y, Dent, Gina; Meiners, Erica R, Richie, Beth E.                                                                                                    | PO Davis, Angela Y.; Dent, Gina; Meiners, Erica R.; Richie, Beth E.                                                                                                    | approximations for                                                                                                    | man or comments represents and represents y                                                                                                    | v                      |
| Search Q (e) (c) (c) (c) (c) (c) (c) (c) (c) (c) (c                                                                                                    | 22 references total 22 references shown 1 reference selected                                                                                                    | Search Q 📀 Q                                                                                                    | (p. 165) 3 / 14 🚔 🔛                                                                                                    | - 91% + Recent changes |

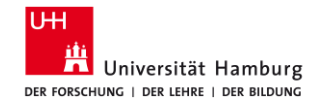

# **Exercise 2: Capture indirect quotation**

- Select a different title with PDF attachment.
- Highlight a short passage of text in the PDF and then click *Indirect quotation* in the menu at the top.
- Open the quote with the blue arrow // in a separate window.
- Add the text (indirect quotation!), page number and category.

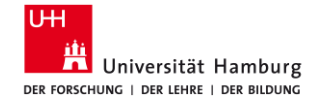

# **Cite references**

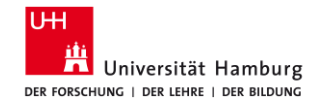

# Search & add citation style

- Search the English version of the citation style American Psychological Association short APA:
- In the menu Citation click Citation style, then Browse citation styles
  - Click Find and add style
  - Search by name, citation system, language and/or subject area.
  - Add the desired style to your favorites list.

1.06.2023

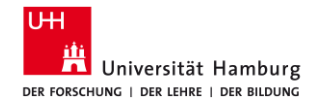

### Search & add citation style 1

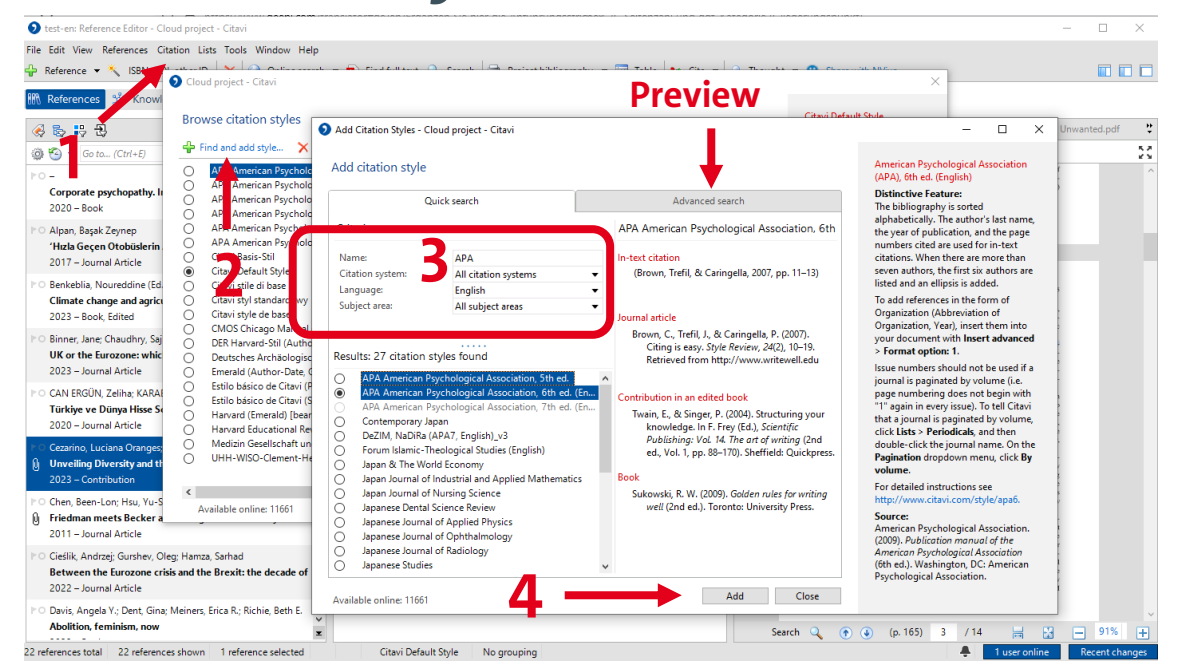

1.06.2023

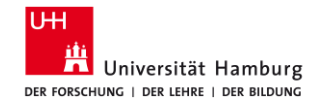

# **Exercise 3: Search citation style**

- In the menu Citation click Citation style, then Browse citation styles, then Find and add style
- Choose the name *Harvard*, citation system *In-text citation: author, date*, the language *English* and *All subject areas*.
- Add **SAGE Harvard UK Style** to your favorites list.

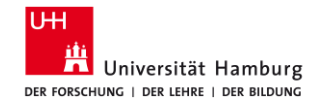

# **Exercise 4: Transfer outline and quotes to Word**

- Open Word and click the Citavi tab on the right side.
- Then open the project you are currently working on.
- You will now see the outline you have created.
- Right-click the first category and *insert categories and knowledge items* (quotes, comments, etc.) into Word.

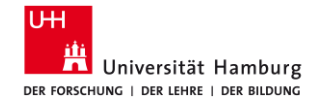

# **Transfer outline and quotes to Word 1**

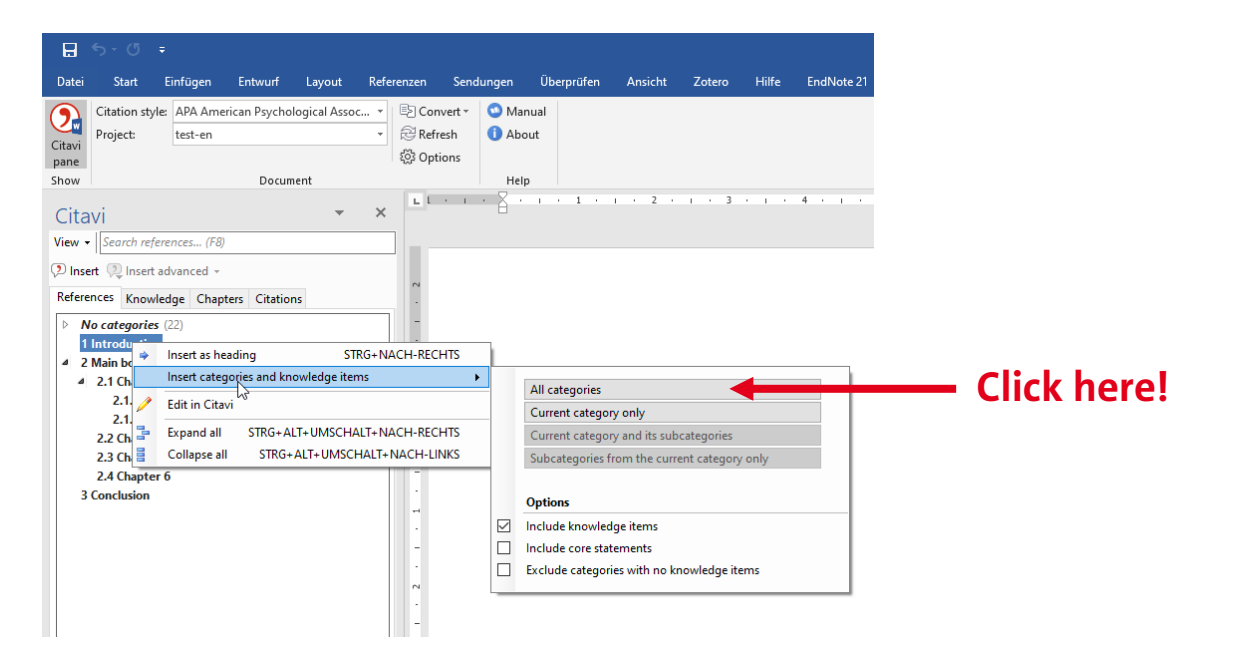

1.06.2023

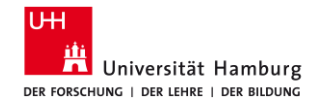

# **Exercise 5: Cite in Word with Citavi**

- Add more references to the Word document in the pattern shown below with a click:
- (author date)
- (author date, p. 10)
- author (date)
- (author A; author B)

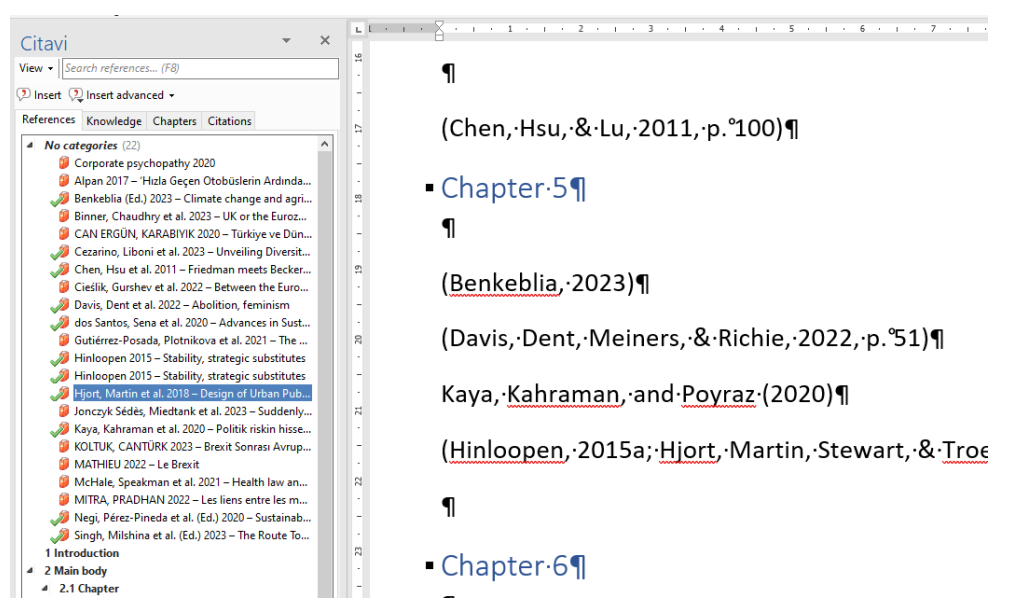

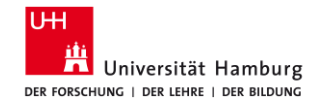

# Bibliography

An alphabetical bibliography is automatically generated at the end of your document in the selected citation style and updated whenever you edit the document.

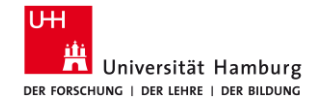

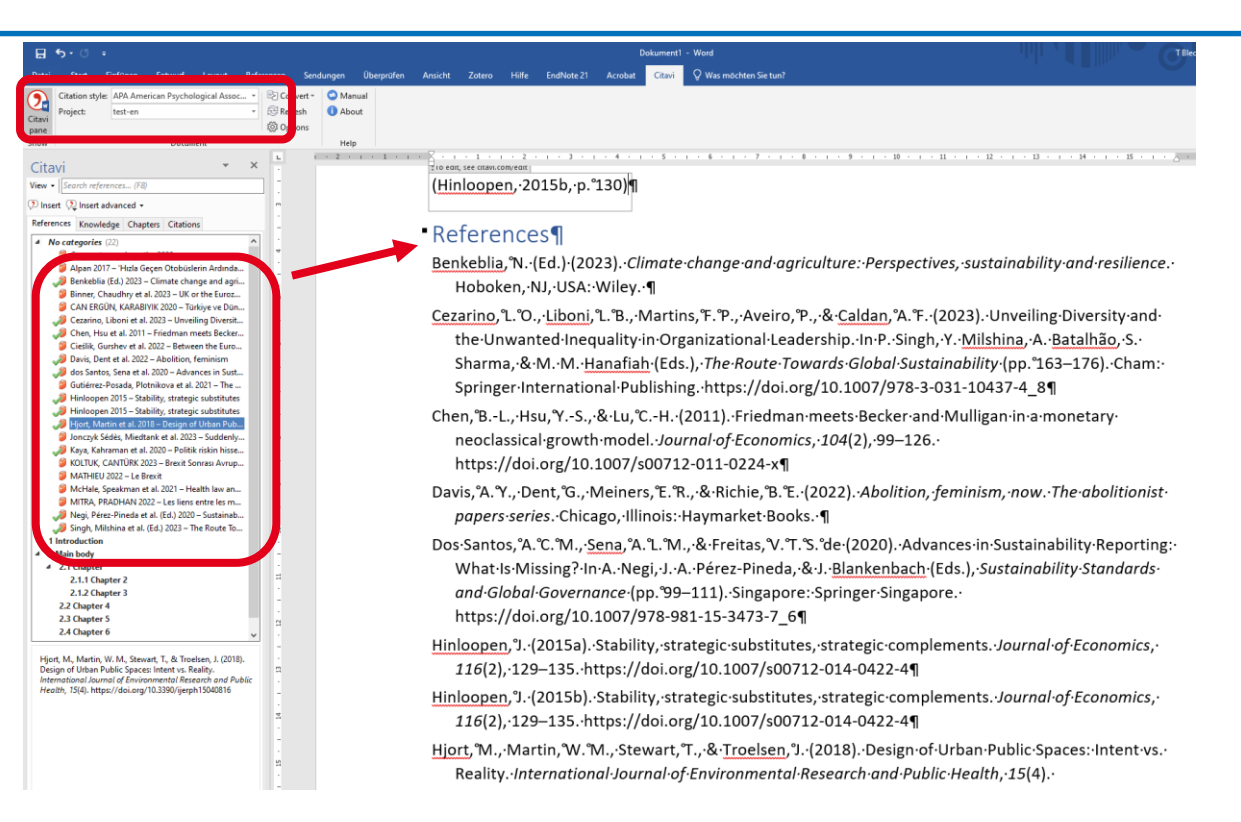

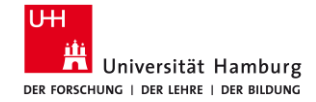

# **Questions? Feedback?**

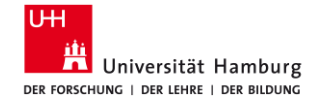

# More Infos and Support

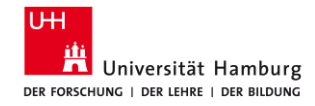

# Materials on the website of the Library WISO/BWL

- Recherch tips (German only)
- Starter Pack for First-Semester Students
- Materials from workshops (mostly German)
- Comparison of reference management programs

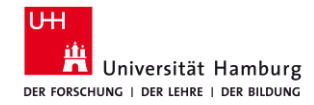

# **Information Literacy Working Group**

Universität Hamburg Faculty of Business, Economics and Social Sciences Library for the faculties Business, Economics and Social Sciences and Business Administration

Von-Melle-Park 5 20146 Hamburg

Phone : +49 40 42838-5605 (Sabine Rauchmann – coordination, literature research) Phone : +49 40 42838-8812 (Elena Pencheva – coordination, Business and Economics Library) Phone : +49 40 42838-4662 (Ute Lehmann – coordination, Social Sciences Library) Phone : +49 40 42838-3560 (T Bleck - Citavi/Zotero)

E-Mail: <u>bib-schulung.wiso@uni-hamburg.de</u> Website: <u>www.wiso.uni-hamburg.de/bibliothek</u>

1.06.2023

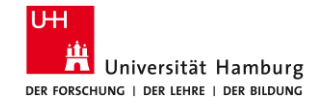

Cįtavi Organize your knowledge.

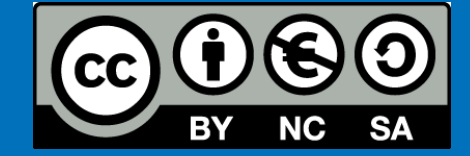

# Good luck with your writing and citing!